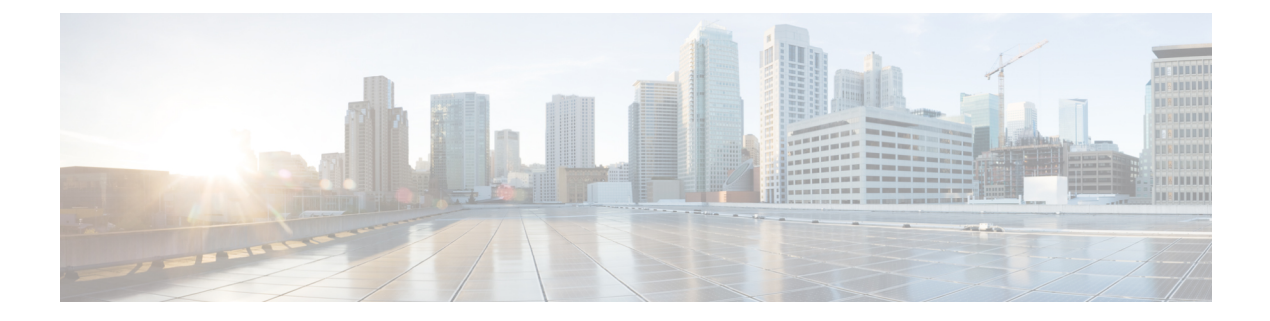

# **Upgrading IoT FND**

This section contains the following IoT FND upgrade topics:

- Pre-Upgrade Checklist, on page 1
- Verifying Certificates and System Requirements, on page 1
- Upgrading IoT FND, on page 2
- Upgrading FND TPS Proxy, on page 3
- Post-Upgrade Checklist, on page 6
- Upgrade FND in HA Configuration or Clustered Mode, on page 6

### **Pre-Upgrade Checklist**

The section identifies the tasks that can be performed before you begin your upgrade to ensure a successful upgrade and limited downtime.

• Back up application directory. For example, if you want to upgrade cgms RPM, then you must back up the /opt/cgms folder. For more information, refer to Installing or Upgrading the SSM Server

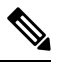

Note After upgrade, the manual changes made to the application scripts are lost.

• Back up database. For more information, refer to Creating a Full Backup of the IoT FND Database, Backing Up the IoT FND Database Incrementally

# **Verifying Certificates and System Requirements**

This section describes how to verify certificates and the system requirements for the upgrade procedure.

- Generating and Exporting Certificates
- System Requirements

# **Upgrading IoT FND**

Ŵ Note

It is not necessary to stop the database during normal upgrades. All upgrades are in-place.

**Note** For virtual IoT FND installations using custom security certificates, see Managing Custom Certificates before performing an upgrade.

Â

**Caution** Run the following steps sequentially.

To upgrade the IoT FND application:

- **Step 1** Obtain the new IoT FND ISO from Cisco.
- **Step 2** Extract the cgms rpms into a directory from the FND release ISO file.
- **Step 3** Run **rpm** -**qa** | **grep cgms** to get the list of rpms installed in the application server.
- **Step 4** Run the following command to stop IoT FND.

| RHEL Version | Command             |
|--------------|---------------------|
| 8.x          | systemctl stop cgms |
| 7.x          | service cgms stop   |

**Note** The application typically takes approximately 10 seconds to stop.

### **Step 5** Run **ps** | **grep java** to verify that no Java processes are running.

**Step 6** Run the following command to make sure that the **cgms** service has stopped.

| RHEL Version | Command               |
|--------------|-----------------------|
| 8.x          | systemctl status cgms |
| 7.x          | service cgms status   |

### **Step 7** Run the following script to upgrade the IoT FND RPM.

| IoT FND Release                             | Command                                                                       |
|---------------------------------------------|-------------------------------------------------------------------------------|
| Upgrade to 4.11.0 from any earlier release. | rpm -Uvh <new_cgms_rpm_filename>force</new_cgms_rpm_filename>                 |
|                                             | For example, to upgrade to IoT FND release 4.11.0, run the following command. |
|                                             | rpm -Uvh cgms-4.11.0-46.x86_69.rpmforce                                       |

|                                                   | IoT FND Release                                                                |                                                     | Command                                               |                                                                                         |
|---------------------------------------------------|--------------------------------------------------------------------------------|-----------------------------------------------------|-------------------------------------------------------|-----------------------------------------------------------------------------------------|
|                                                   | Upgrade                                                                        | es prior to release 4.11.0.                         |                                                       | rpm -Uvh <new_cgms_rpm_filename></new_cgms_rpm_filename>                                |
|                                                   | Note                                                                           | We recommend you to to. The new <i>rpm</i> files of | upgrade all the installe<br>overwrite the existing fi | d <b>rpms</b> with the same FND version that you will upgrade les in <b>/opt/cgms</b> . |
| Step 8                                            | <b>p8</b> Run ./db-migrate in /opt/cgms/bin directory to upgrade the database. |                                                     |                                                       | upgrade the database.                                                                   |
|                                                   | Note                                                                           | Ensure that you run the                             | e <b>db-migrate</b> script a                          | after each upgrade.                                                                     |
| Step 9 Enter the database password when prompted. |                                                                                |                                                     |                                                       |                                                                                         |
|                                                   | Note                                                                           | The default password i                              | s <b>cgms123</b> .                                    |                                                                                         |
| Step 10                                           | Run the                                                                        | following command to star                           | t IoT FND.                                            |                                                                                         |
|                                                   | RHEL Ve                                                                        | rsion                                               | Command                                               |                                                                                         |
|                                                   | 8.x                                                                            |                                                     | systemctl start cg                                    | ms                                                                                      |
|                                                   | 7.x                                                                            |                                                     | service cgms start                                    |                                                                                         |
|                                                   | Note                                                                           | You can also use the R                              | HEL (Red Hat Enterpri                                 | se Linux) GUI to start the IoT FND service (ADMIN >                                     |

System Management > Server Settings > Services).

# **Upgrading FND TPS Proxy**

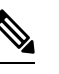

Note

Based on the RHEL version, choose either systemctl or service commands.

For example, to stop tpsproxy services:

| RHEL Version | Command                         |
|--------------|---------------------------------|
| 8.x          | systemctl stop tpsproxy.service |
| 7.x          | service tpsproxy stop           |

To upgrade the TPS Proxy server manually:

**Step 1** Back up the following config files in the /opt/cgms-tpsproxy/conf directory.

- tpsproxy.properties
- cgms\_keystore

#### **Step 2** Before starting the upgrade process, ensure that the following services are running.

[root@iot-tps opt]# systemctl status tpsproxy.service

```
• tpsproxy.service - SYSV: CGMS Tunnel Provisioning proxy server
   Loaded: loaded (/etc/rc.d/init.d/tpsproxy; generated)
   Active: active (running) since Mon 2023-11-06 23:51:00 IST; 6 months 2 days ago
    Docs: man:systemd-sysv-generator(8)
  Process: 35730 ExecStart=/etc/rc.d/init.d/tpsproxy start (code=exited, status=0/SUCCESS)
   Tasks: 45 (limit: 152533)
  Memory: 204.1M
   CGroup: /system.slice/tpsproxy.service
           └─35748 java -server -Xms128m -Xmx2g -XX:MaxPermSize=256m -server
-XX:+HeapDumpOnOutOfMemoryError -XX:HeapDumpPath=/opt/cgms-tpsproxy/log -XX:-OmitStackTraceInFastThrow
-XX:-Use>
Nov 06 23:50:58 iot-tps systemd[1]: Starting SYSV: CGMS Tunnel Provisioning proxy server...
Nov 06 23:50:59 iot-tps runuser[35746]: pam unix(runuser:session): session opened for user root by
(uid=0)
Nov 06 23:50:59 iot-tps runuser[35746]: pam unix(runuser:session): session closed for user root
Nov 06 23:51:00 iot-tps tpsproxy[35730]: [36B blob data]
```

Nov 06 23:51:00 iot-tps systemd[1]: Started SYSV: CGMS Tunnel Provisioning proxy server.

#### **Step 3** Run the following command to stop the tpsproxy services.

systemctl stop tpsproxy

- **Step 4** Copy the cgms-tpsproxy.rpm downloaded from software.cisco.com to a directory in the TPS server.
- **Step 5** Run the following command to upgrade the tpsproxy server.

rpm -Uvh cgms-tpsproxy-<fnd-version>.rpm

**Step 6** Run the following command to start the tpsproxy services.

systemctl start tpsproxy.service

```
[root@iot-tps opt]# systemctl start tpsproxy.service
[root@iot-tps opt]# systemctl status tpsproxy.service
• tpsproxy.service - SYSV: CGMS Tunnel Provisioning proxy server
   Loaded: loaded (/etc/rc.d/init.d/tpsproxy; generated)
   Active: active (running) since Thu 2024-05-09 15:36:45 IST; 4s ago
    Docs: man:systemd-sysv-generator(8)
  Process: 209931 ExecStart=/etc/rc.d/init.d/tpsproxy start (code=exited, status=0/SUCCESS)
   Tasks: 39 (limit: 152533)
  Memory: 71.1M
   CGroup: /system.slice/tpsproxy.service
           L_209949 java -server -Xms128m -Xmx2g -XX:MaxPermSize=256m -server
-XX:+HeapDumpOnOutOfMemoryError -XX:HeapDumpPath=/opt/cgms-tpsproxy/log -XX:-OmitStackTraceInFastThrow
-XX:-Us>
May 09 15:36:44 iot-tps systemd[1]: Starting SYSV: CGMS Tunnel Provisioning proxy server...
May 09 15:36:44 iot-tps runuser[209947]: pam_unix(runuser:session): session opened for user root by
(uid=0)
May 09 15:36:44 iot-tps runuser[209947]: pam unix(runuser:session): session closed for user root
```

```
May 09 15:36:45 iot-tps tpsproxy[209931]: [36B blob data]
May 09 15:36:45 iot-tps systemd[1]: Started SYSV: CGMS Tunnel Provisioning proxy server.
```

#### a) Run the following command to check the log.

tail -f /opt/cgms-tpsproxy/log/tpsproxy.log

#### **Example Output:**

```
[root@iot-tps opt]# tail -f /opt/cgms-tpsproxy/log/tpsproxy.log
32: iot-tps: May 09 2024 06:06:45.108 -0400: %CGMS-6-UNSPECIFIED:
%[ch=BootstrapProxy][sev=INFO][tid=main]: bootstrap-proxy-listen-port=9125
33: iot-tps: May 09 2024 06:06:45.108 -0400: %CGMS-6-UNSPECIFIED:
%[ch=BootstrapProxy][sev=INF0][tid=main]: inbound-proxy-destination=http://<fnd hostname/ip</pre>
address>:9125
34: iot-tps: May 09 2024 06:06:45.108 -0400: %CGMS-6-UNSPECIFIED:
%[ch=BootstrapProxy][sev=INFO][tid=main]: inbound-proxy-timeout=300000
35: iot-tps: May 09 2024 06:06:45.108 -0400: %CGMS-6-UNSPECIFIED:
%[ch=BootstrapProxy][sev=INF0][tid=main]: inbound-proxy-idle-timeout=300000
36: iot-tps: May 09 2024 06:06:45.108 -0400: %CGMS-6-UNSPECIFIED:
%[ch=BootstrapProxy][sev=INF0][tid=main]: inbound-proxy-connections=30
37: iot-tps: May 09 2024 06:06:45.108 -0400: %CGMS-6-UNSPECIFIED:
%[ch=BootstrapProxy][sev=INF0][tid=main]: inbound-proxy-max-response-timeout=305000
38: iot-tps: May 09 2024 06:06:45.110 -0400: %CGMS-6-UNSPECIFIED: %[ch=Server][sev=INF0][tid=main]:
jetty-9.2.19.v20160908
39: iot-tps: May 09 2024 06:06:45.111 -0400: %CGMS-6-UNSPECIFIED:
%[ch=ContextHandler][sev=INFO][tid=main]: Started
o.e.j.s.ServletContextHandler@4d41cee{/,null,AVAILABLE}
40: iot-tps: May 09 2024 06:06:45.112 -0400: %CGMS-6-UNSPECIFIED:
%[ch=ServerConnector][sev=INFO][tid=main]: Started ServerConnector@3712b94{HTTP/1.1}{0.0.0.0:9125}
41: iot-tps: May 09 2024 06:06:45.112 -0400: %CGMS-6-UNSPECIFIED: %[ch=Server][sev=INF0][tid=main]:
 Started @697ms
```

### **Step 7** Check the tpsproxy service status.

systemctl status tpsproxy.service

### **Example Output:**

```
[root@iot-tps opt]# systemctl status tpsproxy.service
• tpsproxy.service - SYSV: CGMS Tunnel Provisioning proxy server
   Loaded: loaded (/etc/rc.d/init.d/tpsproxy; generated)
   Active: active (running) since Thu 2024-05-09 15:36:45 IST; 1min 52s ago
     Docs: man:systemd-sysv-generator(8)
  Process: 209931 ExecStart=/etc/rc.d/init.d/tpsproxy start (code=exited, status=0/SUCCESS)
   Tasks: 39 (limit: 152533)
   Memory: 71.1M
   CGroup: /system.slice/tpsproxy.service
           L_209949 java -server -Xms128m -Xmx2g -XX:MaxPermSize=256m -server
-XX:+HeapDumpOnOutOfMemoryError -XX:HeapDumpPath=/opt/cqms-tpsproxy/log -XX:-OmitStackTraceInFastThrow
-XX:-Us>
May 09 15:36:44 iot-tps systemd[1]: Starting SYSV: CGMS Tunnel Provisioning proxy server...
May 09 15:36:44 iot-tps runuser[209947]: pam unix(runuser:session): session opened for user root by
(uid=0)
May 09 15:36:44 iot-tps runuser[209947]: pam unix(runuser:session): session closed for user root
May 09 15:36:45 iot-tps tpsproxy[209931]: [36B blob data]
```

```
May 09 15:36:45 iot-tps systemd[1]: Started SYSV: CGMS Tunnel Provisioning proxy server.
```

### **Post-Upgrade Checklist**

This section describes the tasks that you have to perform post upgrade:

|--|

**Note** Any manual changes made to the **cgms** scripts are lost post upgrade; therefore, you have to make the changes again.

• Run setupCgms script to reconfigure FND.

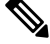

- **Note** The **setupCgms** script provides information on new configurations that are part of this FND upgrade.
  - Run **DB** migrate script to upgrade the database.
  - Start cgms service to monitor the status.

## **Upgrade FND in HA Configuration or Clustered Mode**

This section provides the tasks for upgrading IoT FND in high-availability (HA) configuration or clustered mode:

- Upgrade Oracle DB. For more information, refer to Upgrading the IoT FND Database.
- Stop all application servers that are part of the cluster.
- Upgrade all the FND applications.
- Run db-migrate post upgrade in one of the application servers.
- Start FND service one by one.